# Восстановление заводского образа операционной системы Windows на планшетах DIGMA EVE и CITI

Версия документа 1.0 / 19.01.2018

Данная инструкция применима в случаях, когда образ восстановления распространяется в виде установочных пакетов в формате wim или swm

Процедура подготовки диска для восстановления зависит от версии сборки операционной системы, установленной производителем при производстве устройства. Версия сборки указана в имени файла образа ОС для конкретной модели (с учетом ревизии), и может быть **RS1** или **RS2**. Пример (на основе модели CITI E301):

citi\_e301\_es3008ew\_rev1\_W10x64\_RS2\_images\_20170914

- rev1 – аппаратная ревизия 1

- W10x64 Windows 10 64-разрядная
- RS2 версия сборки

## 1. Подготовка загрузочного USB Flash диска

#### 1.1 Подготовка диска для сборки RS1

#### а) Скачайте архив USB\_Boot\_RS1.rar и распакуйте его

http://www.ddixlab.com/public/digma/tabletpc/\_Tools\_Manuals/USB\_Boot\_RS1.rar

б) Подключите USB Flash Disk к компьютеру (емкость не менее 8Гб, рекомендуется 16Гб)

в) С помощью программы UltraISO откройте файл WINPE\_amd64\_auto.iso (из распакованного архива)

| lltralSO (Trial Version)                                                          |                                                                                                    | – 🗆 X                                                                                                  |
|-----------------------------------------------------------------------------------|----------------------------------------------------------------------------------------------------|----------------------------------------------------------------------------------------------------|
| Eile Actions Bootable Tools Option                                                | ns <u>H</u> elp                                                                                                    |                                                                                                    |
| <b>1 3 4 6 3 4 6</b>                                                              | 🔉 🔮 🧬 🍺 🦻 🕐 🕪 Total Size: 🛛 🛛 🔀 🗍 🕫 65                                                                                       | DMB - 650MB free                                                                                       |
| Image: Data CD/DVD                                                                | 17 🗙 🖻 🗔 🔞 🏶 🌀 🛛 Path: /                                                                                                    |                                                                                                    |
|                                                                                   | Filename Size Type                                                                                                    | Date/Time L                                                                                            |
|                                                                                   | Open ISO File     ← → × ↑                                                                                                    | × ひ Search 20161114_WIN10_Boot ク                                                                       |
|                                                                                   | Organize 🔻 New folder                                                                                                    | E= • 🔟 📀                                                                                               |
| Local:                                                                            | ▲ OneDrive     Name       ■ This PC     images       ■ Desktop     Scripts       ■ Documents     WINPE_amd64_auto            | Date modifiedType6/5/2017 2:14 PMFile folder6/5/2017 2:14 PMFile folder10/24/2016 3:20 PMUltralSO File |
| Desktop     Win10_Pro(C:)     Storage(D:)     CD/DVD Drive(E:)     Hard Drive(F:) | <ul> <li>Downloads</li> <li>Music</li> <li>Pictures</li> <li>Videos</li> <li>Win10_Pro (C:)</li> <li>Storage (D:)</li> </ul> |                                                                                                    |
| Copyright (c)2002-2016 EZB                                                        | Syste  CD Drive (E:) File name: WINPE_amd64_auto                                                                             | > Image Files(*.iso;*.isz;*.bin;*.cur > Open Cancel                                                    |

r) Откройте пункт меню записи на диск (Write Disk Image...) и установите параметры записи как на рисунках ниже.

| 🚳 UltralSO (T                                                                                                    | rial Version) - D:\20161114                                   | 4_WIN10_Boot\WINPE_amd64         | _auto.iso                            |                                      | - 1                                                  |                                                     | $\times$       |
|----------------------------------------------------------------------------------------------------|---------------------------------------------------------------|----------------------------------|--------------------------------------|--------------------------------------|------------------------------------------------------|-----------------------------------------------------|----------------|
| File Actions                                                                                                    | Bootable Tools Opti                                           | ons Help                         |                                      |                                      |                                                      |                                                     |                |
| 00-3                                                                                                    | Make Floppy Image.<br>Write Floppy Image.                     |                                  | ② ① Total Size:                      | 251MB 38                             | <mark>% of 6</mark> 50MB - 399N                      | MB free                                             |                |
| WINPE                                                                                                    | <ul> <li>Make Disk Image</li> <li>Write Disk Image</li> </ul> |                                  | Path: /                              | Туре                                 | Date/Time                                            | )                                                   | ^              |
| ⊕ 🛅 Boot<br>🛅 cs-cz<br>🛅 da-dk                                                                                                    | Extract Boot Sector f<br>Extract Boot File from               | rom Floppy/HDD drive<br>n CD/DVD | 76 KB<br>20,839 KB<br>75 KB          | Folder<br>Folder<br>Folder           | 2015-07-13<br>2015-07-13<br>2015-07-13               | 8 02:22<br>8 02:22<br>8 02:22                       | 1              |
| ⊕(a) de-de<br>⊕(a) EFI<br>(a) el-gr<br>(a) en-ab                                                                                                    | Load Boot File<br>Save Boot File<br>Clear Boot Informati      | on                               | 75 KB<br>78 KB<br>18,451 KB<br>79 KB | Folder<br>Folder<br>Folder<br>Folder | 2015-07-18<br>2015-07-18<br>2015-07-18<br>2015-07-18 | 8 02:22<br>8 02:22<br>8 02:22<br>8 02:22<br>8 02:22 |                |
| en-us<br>es-es<br>es-mx                                                                                                    | Generate Bootinfota<br>Make Multi-Boot CD                     | ble<br>D/DVD                     | 73 KB<br>73 KB<br>76 KB              | Folder<br>Folder<br>Folder           | 2015-07-1)<br>2015-07-1)<br>2015-07-1)               | 8 02:22<br>8 02:22<br>8 02:22                       |                |
| et-ee                                                                                                    | ~                                                             | es-mv                            | 76 K R                               | Folder                               | 2015-07-1                                            | 8 02-22                                             | > <sup>×</sup> |
| Local:                                                                                                    |                                                               | 🍠 🖻 🗙 🗔 🔞 🏶 🗈                    | Path: C:\Users\admin\                | Documents\My ISO File                | es                                                   |                                                     |                |
| Computer<br>My ISO<br>Docume<br>Docume<br>Docu | Files<br>nts<br>Pro(C:)<br>D:)<br>Drive(E:)<br>ve(F:)         | Filename                         | Size                                 | Туре                                 | Date/Time                                            | 3                                                   |                |
|                                                                                                    | Copyright (c)2002-2016 EZ                                     | B Systems, Inc.                  | Image: 2 files, 15                   | 14 KB                                | Local: 0 files, 0                                    | KB                                                  |                |

| Write Disk Image     |                                             | ×        |
|----------------------|---------------------------------------------|----------|
| Message:             |                                             | Save     |
| Time                 | Event                                       |          |
|                      | Windows 10 v10.0 Build 14393                |          |
| PM 03:05:49          | (F:, 8 GB)JetFlashTranscend 8GB 1100        |          |
|                      |                                             |          |
|                      |                                             |          |
|                      |                                             |          |
|                      |                                             |          |
| <                    |                                             | >        |
| Did. Driver          | (E. 0.CD) - Electric and OCD 1100           |          |
| Disk Drive:          |                                             |          |
| Image File:          | D:\20161114_WIN10_Boot\WINPE_amd64_auto.iso |          |
| Write Method:        | USB-HDD+                                    |          |
|                      |                                             |          |
| Hide Boot Partition: | Hidden V Xpress Bo                          | ot       |
| Done: (              | 0% Elapsed: 00:00:00 Remain:                | 00:00:00 |
|                      |                                             |          |
|                      | Speed:                                      | OKB/s    |
| _                    |                                             |          |
| For                  | nat Write Abort Close                       |          |
|                      |                                             |          |

Нажмите кнопку «Запись» («Write»)

в) Нажмите кнопку Format, выберите тип файловой системы **NTFS** (Write Disk Image...) и задайте имя диска **WINPE** (обязательно)

| rite Disk Image      |                          |                                 |        |
|----------------------|--------------------------|---------------------------------|--------|
| Message:             |                          | [                               | Save   |
| Time                 | Event                    |                                 | 1      |
| PM 03:07:45          | Boot Sector: Win10/8.1/  | 8/7/Vista                       |        |
| PM 03:07:45          | Preparing media          |                                 |        |
| PM 03:07:45          | Number of blocks in ISO  | image is 518144                 |        |
| PM 03:07:45          | Start Writing            |                                 |        |
| PM 03:08:42          | Finished Writing         |                                 | ~      |
| PM 03:08:42          | Synchronizing Cache      | Format USB_DISK (F:)            | ×      |
| PM 03:08:43          | Burn successful!         | Capacity:                       |        |
| <                    |                          | 7.29 GB                         | $\sim$ |
|                      |                          | <u>F</u> ile system             |        |
| Disk Drive:          | (F:, 8 GB)JetFlashTransc | NTFS                            | ~      |
| Image File:          | D:\20161114_WIN10_B      | Allocation unit size            |        |
| Write Method:        | USB-HDD+ 🗸               | 4096 bytes                      | ~      |
| Hide Boot Partition: | Hidden                   | Restore <u>d</u> evice defaults |        |
| Done: 100            | ).00% Elap:              | Valuera labal                   | 00     |
|                      |                          | WINDE                           |        |
|                      |                          | WINFE                           |        |
|                      |                          | Format options                  |        |
| For                  | nat Write                | Quick Format                    |        |
|                      |                          |                                 |        |
|                      |                          |                                 |        |
|                      |                          |                                 |        |
|                      |                          |                                 |        |
|                      |                          |                                 |        |
|                      |                          | <u>Start</u>                    | ose    |
|                      |                          |                                 |        |

Нажмите кнопку «Старт» («Start»)

По окончании форматирования диск готов к использованию. Перейдите к п. 2 <u>Запись образа операционной</u> <u>системы.</u>

### 1.2 Подготовка диска для сборки RS2

a) Отформатируйте USB Flash диск объемом не менее 16 Гб в файловой системе FAT32 (обязательно) и задайте при форматировании имя диска WINPE (обязательно)

| Форматирование "USB DISK (E:)"                          | $\times$ |
|---------------------------------------------------------|----------|
| Емкость:                                                |          |
| 14,9 ГБ                                                 | $\sim$   |
| Файловая система:                                       |          |
| FAT32 (по умолчанию)                                    | $\sim$   |
| Размер единицы распределения:                           |          |
| Стандартный размер кластера                             | $\sim$   |
| Восстановить параметры по умолчанию                     |          |
| WINPE                                                   |          |
| Способы форматирования:<br>Быстрое (очистка оглавления) |          |
| Начать Закрыть                                          |          |

б) Скачайте архив USB\_Boot\_RS2.zip и распакуйте его

http://www.ddixlab.com/public/digma/tabletpc/\_Tools\_Manuals/USB\_Boot\_RS2.rar

в) Скопируйте содержимое папки **X64** (для установки 64-разрядной ОС) или **x86** (для установки 32разрядной ОС) в корень USB Flash

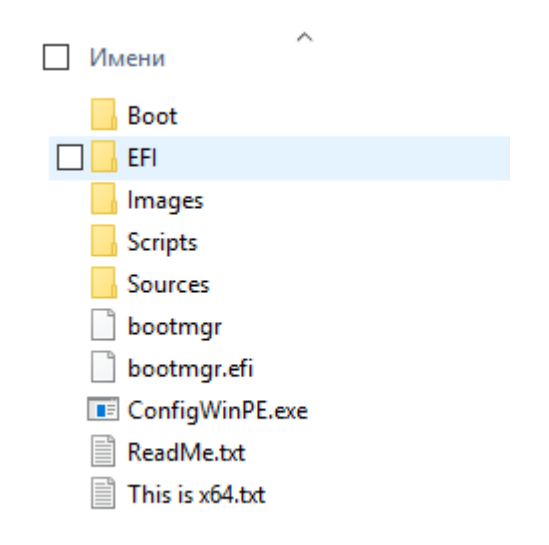

# 2. Запись образа операционной системы

а) Скачайте архив с образом ОС для Вашей модели (с учетом номера ревизии) и распакуйте его.

б) Скопируйте содержимое распакованного архива в КОРЕНЬ подготовленного на предыдущем этапе USB Flash диска. Если в процессе копирования возникнет запрос о перезаписи существующих файлов, подтвердите перезапись.

Еще раз обратите внимание, что содержимое архива должно попасть в корень диска, а не в папку с именем скачанного образа

| Ŭ.           | * ^ | Имени                     | Дата изменения                  | Тип             | Размера |
|--------------|-----|---------------------------|---------------------------------|-----------------|---------|
|              | *   | Boot                      | 15.08.2017 18:39                | Папка с файлами |         |
| стол         | *   | EFI                       | 15.08.2017 18:39                | Папка с файлами |         |
| ты           | *   | - Images                  | 15.08.2017 18:39                | Папка с файлами |         |
| ения         | *   | Scripts                   | 15.08.2017 18:39                | Папка с файлами |         |
| иск          | *   | Sources                   | 15.08 <mark>.</mark> 2017 18:39 | Папка с файлами |         |
|              |     | System Volume Information | 18.01.2018 12:52                | Папка с файлами |         |
| -            |     | bootmgr                   | 17.06.2017 10:09                | Файл            | 386 KB  |
| 17           |     | 📄 bootmgr.efi             | 17.06.2017 10:09                | Файл "EFI"      | 982 KB  |
|              |     | ConfigWinPE.exe           | 17.06.2017 10:09                | Приложение      | 59 KB   |
| вные докумен | ты  | ReadMe.txt                | 11.10.2017 18:36                | Текстовый докум | 1 K6    |
|              |     | This is x64.txt           | 08.09.2017 15:22                | Текстовый докум | 0 KE    |

Пожалуйста, убедитесь, что папка Images/BIOS – пустая, в противном случае удалите ее содержимое.

## 3. Восстановление операционной системы

- Выключите устройство и вставьте подготовленный USB Flash диск в USB разъем
- Включите ноутбук и нажмите кнопку ESC на клавиатуре для входа в меню BIOS
- Выберите Boot Manager
- Выберите EFI USB Devices
- После установки ОС выберите параметры завершения подготовки и нажмите Ок

| Программа подготовки                            | и системы 3.14                                           | ×       |
|-------------------------------------------------|----------------------------------------------------------|---------|
| Програнна подготовки о<br>компьютера к оборудов | системы (SysPrep) убирает г<br>занию и выполняет очистку | ривязку |
| Действие по очистке о                           | системы                                                  |         |
| Переход в окно приве                            | етствия системы (ООВЕ)                                   | ~       |
| Подготовка к ис                                 | пользованию                                              |         |
| Параметры завершени                             | ия работы                                                |         |
| Перезагрузка                                    |                                                          | $\sim$  |
|                                                 | OK OT                                                    | мена    |

Восстановление завершено.

Примечание: в зависимости от версии BIOS способы выбора устройства для начальной загрузки и входа в BIOS могут отличаться от указанных выше.